### KRATKA NAVODILA ZA OPRAVLJANJE LABORATORIJSKIH VAJ

- 1. Naloži ustrezne gonilnike za dostop do inštrumentov (Funkcijski generator in prelkopne matrike) (Glej: Gradivo/Komunikacijska Elektronika/Navodila )
- 2. Prijavi se na termin
- 3. Naloži si <u>Navodila za moje lab.vaje</u>

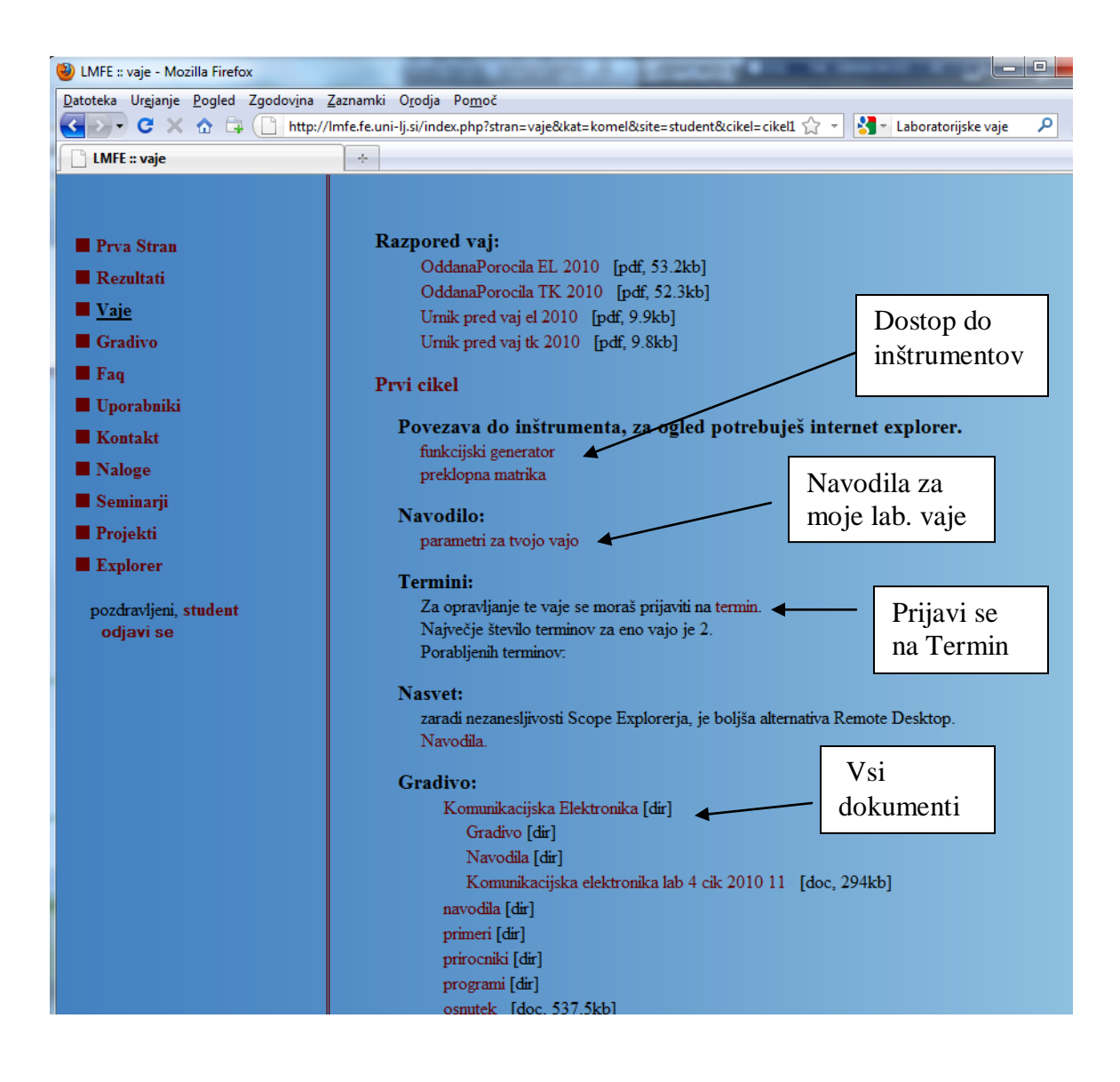

## VEZAVA INŠTRUMENTOV

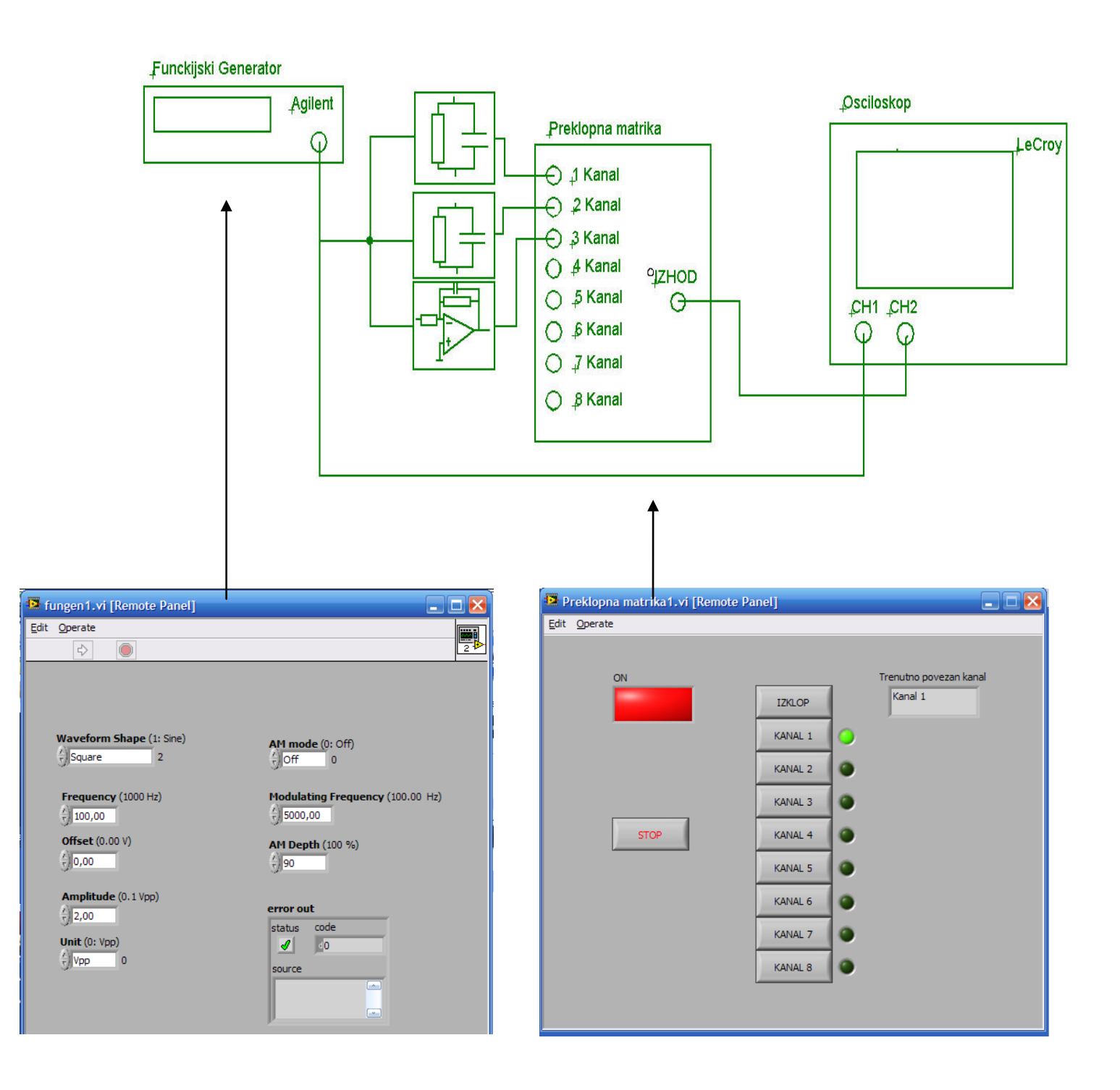

### UPORABA PREKLOPNE MATRIKE

Na tej strani lahko preklapljate med napravami, ki so priključene preko preklopne matrike na 2. kanal osciloskopa Lecroy.

# Preklopna matrika

do konca vaje: 02:51:56 vaja :: preklopna matrika

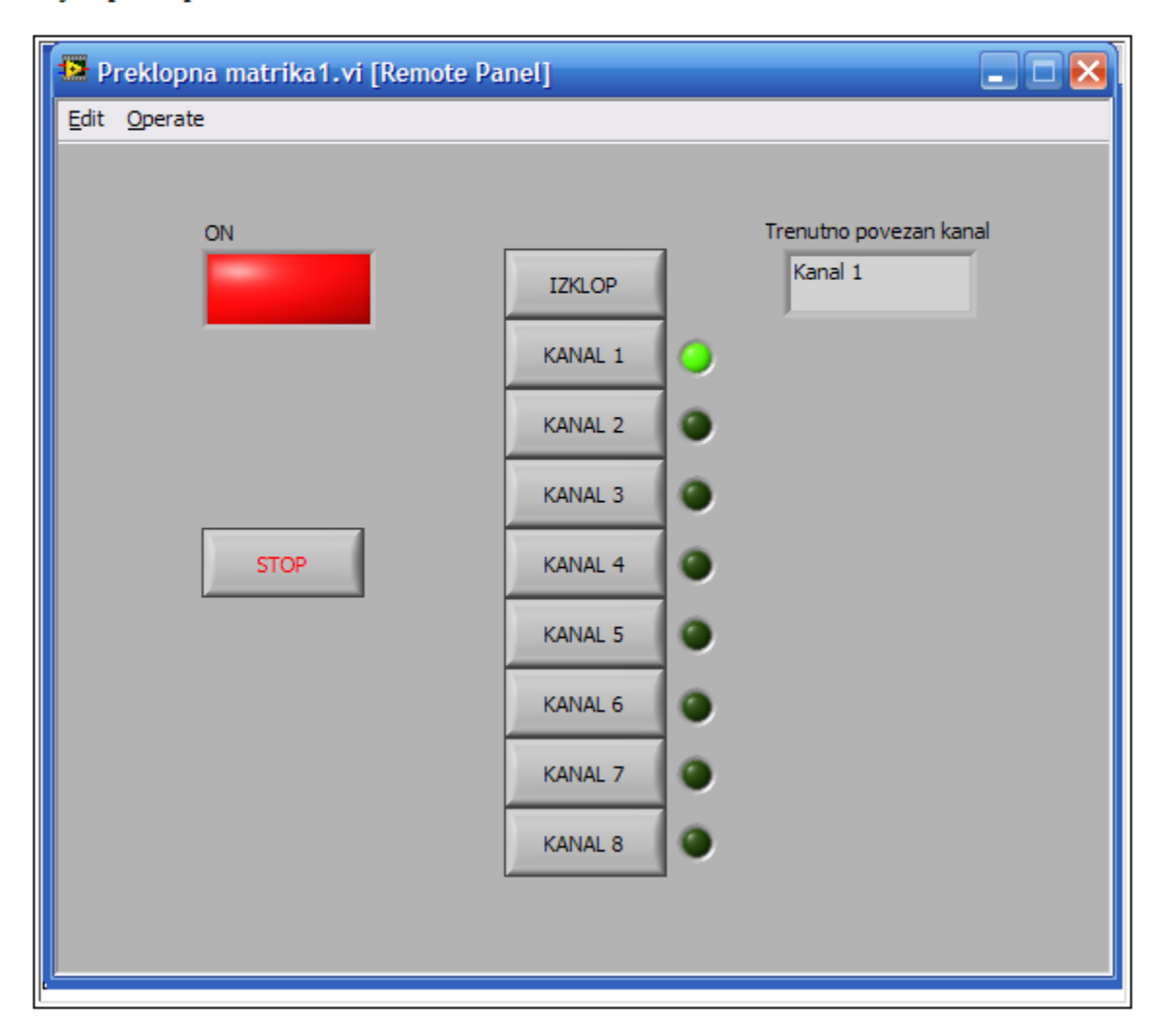

### UPORABA FUNKCIJSKEGA GENERATORJA Agilent 33220A

Ta stran se uporablja za krmiljenje funkcijskega generatorja. Okno za krmiljenje je razdeljeno na dva dela. V levem delu nastavljamo osnovne lastnosti signala. Desna stran pa se uporablja v primeru, ko želimo amplitudno moduliran signal.

Ob vnosu ustreznih podatkov o signalu moramo vedno pritisniti tipko Run ( ) in takrat se želeni signal nastavi na funkcijskem generatorju. Pri vnašanju amplitude ali frekvence signala si lahko pomagate z vejico ali predponami (m, k, M).

## Funkcijski generator

do konca vaje: 02:54:37 vaja :: funkcijski generator

|   | 🖻 fi         | ungen1.vi [Remote Panel] |                                  |
|---|--------------|--------------------------|----------------------------------|
|   | <u>E</u> dit | <u>O</u> perate          |                                  |
|   | _            | \$                       | 2 *                              |
|   |              |                          |                                  |
|   |              | Waveform Shape (1: Sine) | AM mode (0: Off)                 |
|   |              | Frequency (1000 Hz)      | Modulating Frequency (100.00 Hz) |
| 2 |              | Offset (0.00 V)          | AM Depth (100 %)                 |
|   |              | Amplitude (0.1 Vpp)      | error out<br>status code         |
|   |              | Unit (0: Vpp)            | source                           |
|   |              |                          |                                  |
|   |              |                          |                                  |
|   |              |                          |                                  |

### MOREBITNE TEŽAVE PRI KRMILJENJU FUNKCIJSKEGA GENERATORJA IN PREKLOPNE MATRIKE

Ob odprtju internetne strani za krmiljenje funkcijskega generatorja in preklopne matrike, se lahko zgodi, da kljub pritiskanju na tipke in poskušanju vnašanja različnih parametrov za amplitudo, frekvenco itd. nam sistem to ne dopušča. To pomeni, da nimamo kontrole nad inštrumenti. Težavo odpravimo tako, da se postavimo na krmilno okno funkcijskega generatorja ali preklopne matrike in pritisnemo desni klik na miški.

| 😰 fungen1.vi [Remote Panel]                        | _ 0 🛛                                                                                                    |
|----------------------------------------------------|----------------------------------------------------------------------------------------------------|
| Edit Operate                                       | 2                                                                                                    |
| Waveform Shape (1: Sine)                           | Request Control of VI<br>Release Control of VI<br>Show Last Message<br>Show Control Time Remaining<br>Close Panel |
| Frequency (1000 Hz)                                | Modulating Frequency (100.00 Hz)                                                                                  |
| Amplitude (0.1 Vpp)   2,00   Unit (0: Vpp)   Vpp 0 | error out<br>status code<br>I 0<br>source                                                                         |
|                                                    |                                                                                                    |

Funkcijski generator

do konca vaje: 02:53:35

vaja :: funkcijski generator

Izberemo opcijo *Request Control of VI*, na kar prevzamemo kontrolo nad inštrumenti (prikaze se sporočilo *Control granted*) ali pa se nam pokaže sporočilo *»Waiting for control Either the server is locked or anaother client has control*«, kar pomeni, da ima

kontrolo nad inštrumentom še vedno predhodni uporabnik. Ob izpisu takšnega sporočila, boste kontrolo nad inštrumentom prevzeli natanko čez 1 minuto.

### TESTNA STRAN

Zaradi občasnih težav nekaterih uporabnikov pri dostopu do preklopne matrike in funkcijskega generatorja je pripravljena testna internetna stran, do katere lahko dostopate nemoteno in preizkusite delovanje pred samim pričetkom vašega termina.

http://vaja01.fe.uni-lj.si:81/test.html

# Test

| Edit    | perate                     |   |
|---------|----------------------------|---|
|         |                            | ^ |
|         |                            |   |
|         | Color Box                  |   |
|         |                            |   |
|         | Radio Buttons              |   |
|         | Red O Green O Blue         |   |
|         |                            |   |
|         |                            |   |
|         |                            | - |
| <c></c> | ver: vaja01.fe.uni-lj.si 🕢 | • |

### MOREBITNE TEŽAV PRI UPORABI OSCILOSKOPA

Po uspešni povezavi na osciloskop se lahko zgodi, da je vaš predhodnik ponovno zagnal program DSO, sam pa uporablja večjo resolucijo nastavljeno na ekranu, kakor vi. V tem primeru ne bojo vidne vse opcije, ki jih ponuja osciloskop na zgornjem in spodnjem meniju. V tem primeru se postavite z miško v zgornji levi kot, da se pokaže opcije orodne vrstice File.

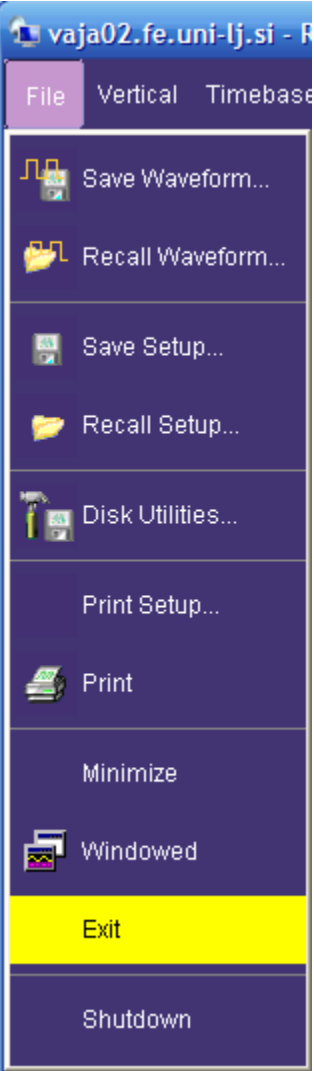

Izberite opcijo za izhod iz programa, nato na namizju najdete program Start DSO, ki ga zaženete , da ponovno odprete program osciloskopa.

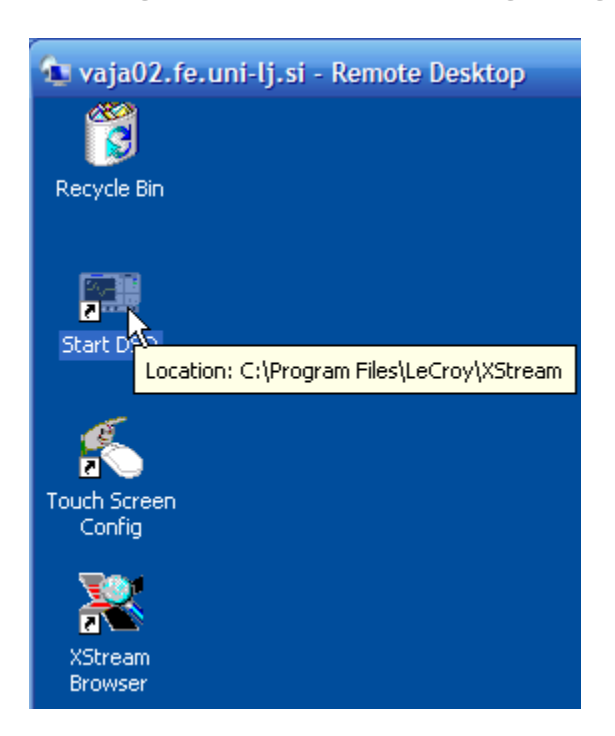